- Se for usado um computador pessoal (PC) para importar, organizar e visualizar vídeos, faça o download do software de gestão de conteúdos (apenas compatível com PC). Aceda a www.fisher-price.com/kidtough e siga as instruções para fazer o download do software.
- O software de gestão de conteúdos só é compatível com PC. Para visualizar vídeos em computadores Mac, ligue a câmara de vídeo ao computador (ver secção seguinte). A Câmara de Vídeo Kid Tough aparecerá no seu ambiente de trabalho como um dispositivo externo de armazenagem. Os vídeos ficarão localizados em:
  - NO NAME
  - DCIM
  - 100DSCIM
- Se está a usar um cartão SD (vendido em separado), os vídeos ficarão alojados em:
  - Untitled
  - DCIM
  - 100DSCIM

**Atenção:** Se deu outro nome ao cartão SD, ele vai aparecer no ambiente de trabalho com esse nome.

• Para guardar vídeos num computador Mac, arraste e largue os ficheiros na localização desejada.

- Abrir a tampa AV e USB fazendo-a deslizar e inserir o cabo USB (extremidade mais pequena) na entrada USB.
- A câmara de vídeo liga-se automaticamente e o vara aparecerá no ecrã de LCD. O software de gestão de conteúdos abre automaticamente quando liga a câmara de vídeo ao computador.

**Atenção:** Não desligue a câmara de vídeo nem o computador enquanto os vídeos estão a ser transferidos para o computador.

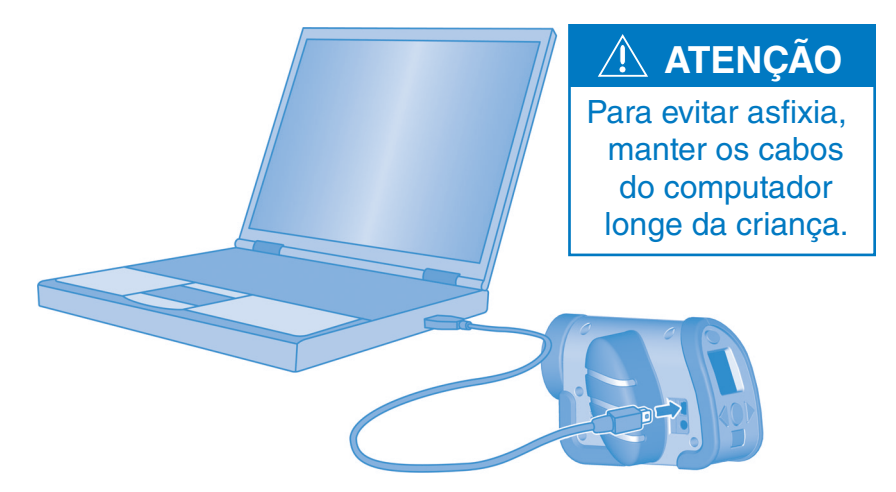

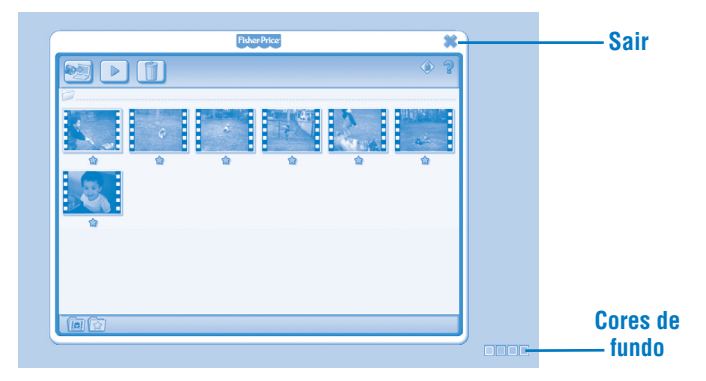

#### Para começar

- O software de gestão de conteúdos abre quando se liga a câmara de vídeo ao computador. Também pode clicar em 💹 para abrir o programa de software.
- Clique em para alterar a cor de fundo do software.

Atenção: Esta opção só está disponível se a opção Force Screen Resolution (Resolução do Ecrã) estiver DESLIGADA. Ver **Parental Controls (Controlos Parentais)**.

• Clique em × para sair do software.

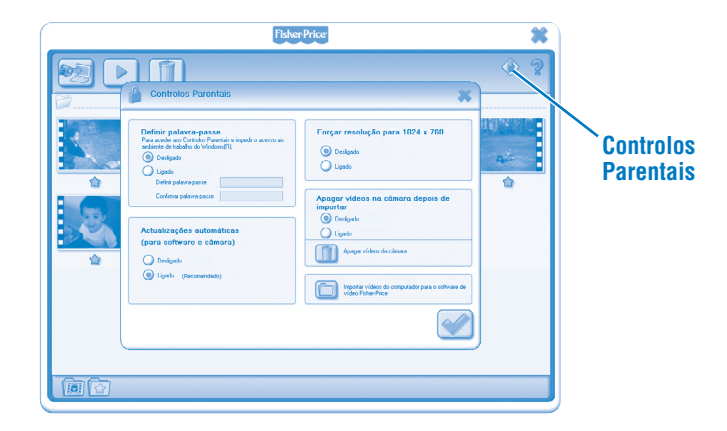

### **Controlos Parentais**

- Clique em 🔷 para ajustar as preferências.
- **Criar uma Password** Proteja o acesso ao seu ambiente de trabalho e disco rígido criando uma password. Digite a sua password nos campos Criar Password e Confirmar Password.

**Atenção:** Se criar uma password, não pode entrar nos Controlos Parentais nem sair do software sem digitar a password.

**Actualizações automáticas** - Clique para LIGAR ou DESLIGAR as actualizações automáticas. Para receber um software actualizado, recomendamos que seleccione ON (LIGAR).

- Resolução do Ecrã Clique para LIGAR ou DESLIGAR.
- Apagar vídeos da câmara depois de importar Clique para LIGAR ou DESLIGAR esta opção.

🗺 - Clique para importar vídeos gravados no computador para o software.

• Clique em 📝 para guardar as alterações e sair dos controlos parentais.

| FisherPrice                                                                                                    | *   |
|----------------------------------------------------------------------------------------------------|-----|
|                                                                                                    | 0 8 |
| Copiar videos para o computador                                                                                                    |     |
| A procurar videos novos na edmara<br>Cas averda pad deva segan entas.<br>Inter trans megador udeos de una<br>Mater Trans megador udeos da una<br>parta alterento, cigan nos corretos |     |
|                                                                                                    |     |

- O ecrã de importação abre quando o software for lançado.
- Clique em a para importar os novos vídeos para o computador. Clique em x para fechar a janela de importação sem importar os vídeos.
  Atenção: Se instalou um cartão SD (vendido em separado), só irá importar vídeos do cartão SD (e não da memória interna da câmara de vídeo).
  Para importar vídeos para a câmara de vídeo, basta retirar o cartão SD.

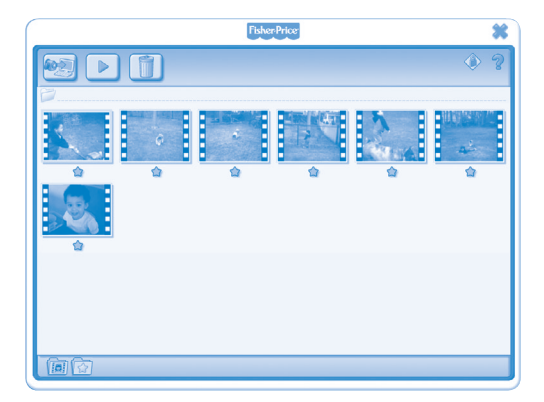

• Clique num vídeo da galeria de vídeos e clique em **>** para visualizar o vídeo. **Atenção:** Também pode fazer duplo clique sobre um vídeo para o ver.

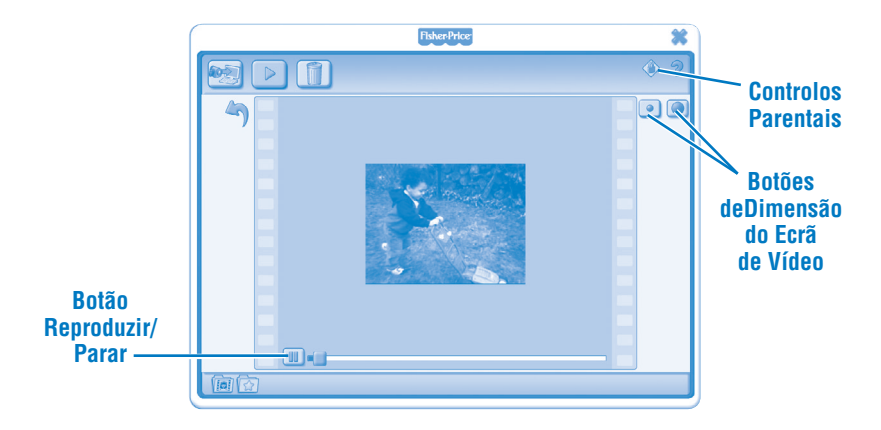

- Clique em 🎟 para parar o vídeo. Clique em ⋗ para reiniciar o vídeo.
- Clique em 回 ou 🔘 para ajustar o tamanho do vídeo na janela de visualização.
- Clique em 🄄 para voltar à galeria de vídeos.

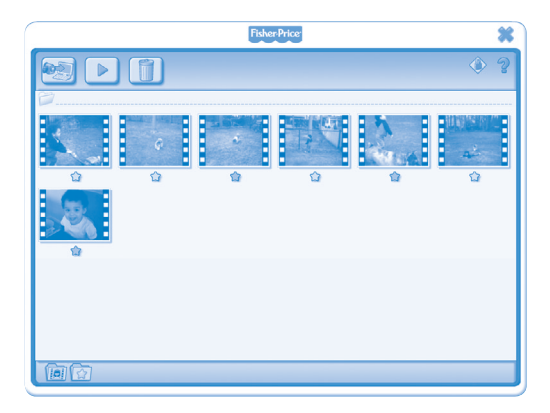

- Clique em 🕿 para adicionar um vídeo aos favoritos.
- Clique em 🖈 outra vez para remover o vídeo dos favoritos.

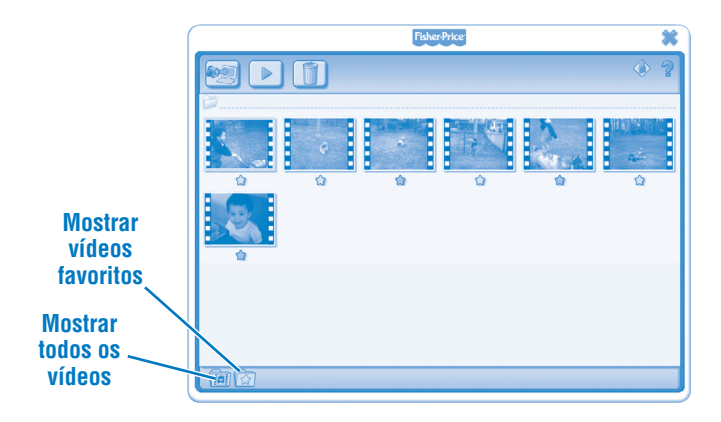

• Clique em 🔯 para mostrar apenas os vídeos favoritos da galeria de vídeos.

• Clique em 📠 para mostrar todos os vídeos da galeria de vídeos.

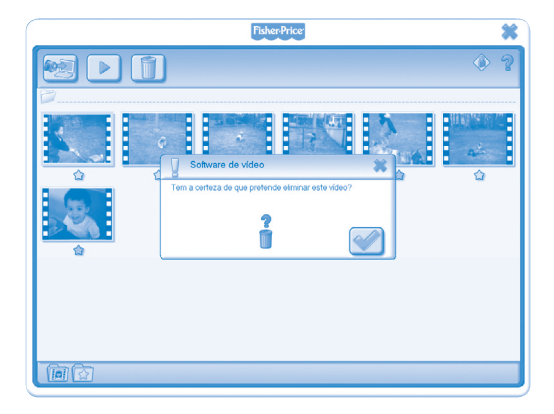

- Para apagar um vídeo da galeria de vídeos, clique no vídeo. Depois, clique em Depois, clique em Para apagar o vídeo do computador.
- Clique em 🕑 para confirmar que pretende apagar o vídeo.
- Se não se pretender apagar o vídeo, clique em x.

- Para desconectar a câmara de vídeo, clique em "Remover Hardware em Segurança" K da barra de ferramentas do computador.
- Seleccione "Safely Remove USB Mass Storage Device" ("Remover em segurança o Dispositivo Externo de Armazenamento da Entrada USB") (a câmara de vídeo).
- Uma mensagem aparece no ecrã do computador avisando de que é necessário retirar o dispositivo (a câmara de vídeo).

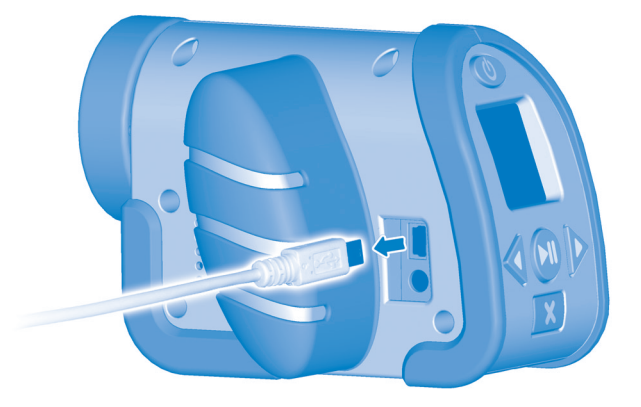

• Desligue o cabo USB do computador, e em seguida desligue a câmara de vídeo.

Windows is a registered trademark of Microsoft Corporation in the United States and other countries. Windows Vista is either a registered trademark or trademark of Microsoft Corporation in the United States and other countries.

Mac is a trademark of Apple Inc., registered in the U.S. and other countries.

Fisher Price, Inc., a subsidiary of Mattel, Inc., East Aurora, NY 14052 U.S.A. ©2011 Mattel, Inc. All Rights Reserved. ® and ™ designate U.S. trademarks of Mattel, Inc., unless otherwise indicated.